## Viewing Clinical Documents in My Health Record

**Note**: These steps assume that your software is connected to the My Health Record system, the patient has a My Health Record and their individual healthcare identifier (IHI) has been validated in your system.

| STEP 1:<br>From the Patient Clinical<br>screen open the <b>My Health</b><br><b>Record</b> tab. | Shexie Platinum - Prescription List and<br>Patient Details Referrals Notes M<br>New Script Patho\Radio<br>Request                                                                                                    | d Clinical Data<br>New Report Appointments Aud<br>Hung TASSELL #21<br>DOB: 26/03/1996 | lit Details Hospital Lis<br>0-01644 <u>P</u><br>Age: 25 Fu                                                                                                    | t Surgery Details Accounting Ala<br>atient Online Cancel |  |  |  |  |  |
|------------------------------------------------------------------------------------------------|----------------------------------------------------------------------------------------------------|---------------------------------------------------------------------------------------|----------------------------------------------------------------------------------------------------|----------------------------------------------------------|--|--|--|--|--|
|                                                                                                | Medications (incl. Prescribed) Lora BARTOLONE 4565477F Weeks Next Visit Reason   ^ Add a Medication Post Op Stress Test   2% Xylocaine Dental with Adrenaline 1:80.000 Solut Stress Test Stress Test   2% Xylocaine Dental with Adrenaline 1:80.000 Solut Stress Test Stress/Hoter   A cream - 10mg - Gel AdaM-Fintab 1 1 mg Tablets - 1mg - Coated Tablet Stress/Hoter   Abacavir/Lamivudine 600/300 APOTEX Tablets - Coate Show Invalid Allergies No Known Allergies   * Add a New Health Condition Show Invalid Allergies No Known Allergies Colecal/gend + Rodoloa roace root dry   * Add a New Allergy Colecal/gend + Rodoloa roace root dry Colecal/gend + Rodoloa roace root dry Colecal/gend + Rodoloa roace root dry                                                                                                    |                                                                                       |                                                                                                    |                                                          |  |  |  |  |  |
|                                                                                                | Default Tab My Health Record -                                                                                                    |                                                                                       | MHR New Documents: 1                                                                                                    |                                                          |  |  |  |  |  |
|                                                                                                | Clinical Comments Clinical Notes                                                                                                    | Documents Statistic Forms                                                             | Script History N                                                                                                    | fy Health Record Tasks                                   |  |  |  |  |  |
|                                                                                                | Gain Access With Code                                                                                                    | Latest Shared Health Summary                                                          | Settings                                                                                                    | Upload Document to MHR                                   |  |  |  |  |  |
|                                                                                                | My Health Record Exists                                                                                                    | All Documente                                                                         | ments v To: Er                                                                                                    |                                                          |  |  |  |  |  |
|                                                                                                |                                                                                                    |                                                                                       | 10.                                                                                                    | ritiday , 14 Galiday 2022 4                              |  |  |  |  |  |
| STEP 2:<br>Select the document you<br>wish to view.                                            | Plane Thims: Twengle Lide of Clause Alle<br>Plane Thims: Twengle Lide of Clause Alle<br>Plane Thims: Thims: Twengle Lide of Clause Alle<br>Plane Thims: Thims: Twengle Lide of Clause Alle<br>Plane Thims: Thims: Twengle Lide of Clause Alle<br>Plane Thims: Thims: Thim: Thim: Thims: Thim: Thim: T |                                                                                       | Anglei Investment<br>Event Summary<br>Summary<br>Summary Summary<br>Summary Summary<br>Summary<br>Summary Summary<br>Summary<br>Summary |                                                          |  |  |  |  |  |

## Viewing Clinical Documents in My Health Record continued

| STEP 3:                          |                                 |               |                 |                         |                      |               |                 |               |                 |             |             |       |
|----------------------------------|---------------------------------|---------------|-----------------|-------------------------|----------------------|---------------|-----------------|---------------|-----------------|-------------|-------------|-------|
| To download and save a copy      | Default Tab Clinical Comments - |               |                 |                         | MHR New Documents: 1 |               |                 |               |                 |             |             |       |
|                                  | Clinical Comments Clinical No   | tes           | Documents       | Stat                    | istic Forms          | Script Hi     | istory          | My Hea        | ith Record      | 1           | Tasks       | 1     |
| of the document, click the       | Gain Access With Code           |               | Latest Share    | Latest Shared Health Su |                      | ummary Settin | ngs             | Upload Docume |                 | cument to 1 | ent to MHR  |       |
| <b>Download</b> button or right  | My Health Record Exists         | I             | Download        | Replace/                | Supersede            |               | From:           | Satu          | urday , 25      | January     | 2020 $\sim$ | ment  |
| click and select <b>Download</b> |                                 | Filter:       | All Documents   |                         | $\sim$               |               | To:             | Tue           | esday , 25      | January     | 2022 $\sim$ | Docu  |
| Document.                        | Document Type                   | Author        | Organisation    |                         | Author Ty            | pe            | Docume:<br>Date | nt            | Service<br>Date | Ne          | <i>w</i>    | euse  |
|                                  | Medicines View                  | My Hea        | lth Record      |                         |                      |               | 25/01/202       | 22            |                 |             |             | Dispe |
|                                  | Immunisation Consolidat         | My Hea        | lth Record      |                         |                      |               | 25/01/202       | 22            |                 |             | _           | tion  |
|                                  | eHealth Prescription Record     | Test He       | alth Service 69 | 4                       | Specialist P         | hysician      | 25/01/202       | 22            |                 |             | _           | scrip |
|                                  | eHealth Prescription Record     | Test He       | alth Service 69 | 4                       | Specialist P         | hysician      | 24/01/202       | 22            |                 |             |             | Pre   |
|                                  | eHealth Prescription Record     | Test He       | alth Service 69 | 4                       | Specialist P         | hysician      | 20/01/202       | 22            |                 |             |             | 2     |
|                                  | eHealth Prescription Record     | Test He       | alth Service 69 | 4                       | Specialist P         | hysician      | 20/01/202       | 22            |                 |             |             | mag   |
|                                  | eHealth Prescription Record     | Test He       | alth Service 69 | 4                       | Specialist P         | hysician      | 20/01/202       | 22            | / /             |             |             | ostic |
|                                  | Event Sur Download D            | ocument       |                 |                         | Specialist P         | 4             | 18/01/202       | 22            | 20/01/202       | 2 Sa        | ne          | agno  |
|                                  | Event Sun Access More           | nts With Code |                 | Cardiologis             | t.                   | 17/01/202     | 22              |               |                 |             |             |       |
|                                  | eHealth Pr Settings             |               |                 | ŀ                       | Cardiologis          | t             | 14/01/202       | 22            |                 |             | _           | Vgolo |
| Useful links:                    |                                 |               |                 | -                       |                      |               |                 |               |                 |             |             | ¥     |
| For upcoming training            | opportunities,                  | visit         | t Event         | s an                    | d wel                | oinars        | s:              |               |                 |             |             |       |

- https://www.digitalhealth.gov.au/newsroom/events-and-webinars
- Find out more: <u>https://www.digitalhealth.gov.au/healthcare-providers</u>

For assistance contact the My Health Record helpline on **1800 723 471 or email help@digitalhealth.gov.au** 

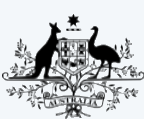

Australian Government Australian Digital Health Agency

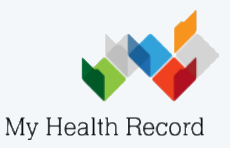